# **Tutorial 1: Shell Basics**

#### ASE WS 2024/25

Dieses Dokument ist kein eigenständiges Tutorial sondern unterstützt die Übung. Die grundlegenden Konzepte werden vorgestellt, hilfreiche Links erleichtern die selbständige Vertiefung.

### Vorbereitung: wir brauchen eine Shell

Wir brauchen heute für die Beispiele eine simple Linux-Shell und ein paar Linux-Programme.

Option 1: Shell auf dem lokalen Rechner öffnen

Option 2: SSH nach Segfault.net

Anmelden über SSH als Nutzer root auf einem 'disposable root server' via segfault.net. Entweder über Putty oder über das ssh-Programm (seit kurzem auch unter Windows verfügbar).

ssh root@segfault.net # Password is 'segfault'

Hinweis: wenn man das Passwort eingibt, werden keine Zeichen angezeigt.

Achtung: Der Server ist nicht sicher - keine vertraulichen Infos/Passwörter dort eintippen

Erster Schritt auf dem Server: Informationen zu Netzwerk-Schnittstellen prophylaktisch in einen Text-Editor kopieren

Zweiter Schritt: tmate installieren und ausführen.

apt install tmate tmate

tmate startet eine tmux-Session und gibt Pfade/Befehle aus, mit denen man der Session remote beitreten kann. Diese Infos am Besten auch in einem Texteditor speichern und 'q' drücken.

**Tipp:** um Text aus der Shell zu kopieren: Text markieren und dann Rechtsklick (Putty) bzw. Ctrl-Shift-C unter Linux/macos.

# Grundkonzept: Dateisystem

Das Dateisystem ist *die* zentrale Datenstruktur in UNIX-Systemen. Alle Einstellungen und Daten finden sich dort.

Wichtige Verzeichnisse (Linux):

- / (das Root-Verzeichnis)
- /root/ (das Home-Verzeichnis des Administrator-Accounts 'root')

- /home/user123/ (das Home-Verzeichnis des Nutzers 'user123')
- /etc/ (systemweite Konfigurationen)
- /tmp/ (temporäre Dateien)
- /proc/ (Informationen zu System und Prozessen)
- /sys/ (dynamische Systemkonfiguration / Systemstatus des Kernels)

Wichtig: Dateien und Verzeichnisse mit einem Punkt am Anfang ('dotfiles') werden normalerweise nicht angezeigt oder bei Wildcard-Selektionen ausgewählt. ls -a zeigt auch solche unsichtbaren Dateien an.

## **Hilfreiche Tools I**

Finde heraus, was folgende Befehle machen:

- pwd
- cd <directory>
- Is <file/directory/.>
- man <program>
- cat <file>
- mkdir <directory>
- rmdir <directory>
- cp <file/directory (from)> <file/directory (to)>
- mv <file/directory (from)> <file/directory (to)>
- rm <file/directory>
- chmod <file/directory>
- chown <file/directory>

Tipp: man pwd zeigt eine Anleitung für pwd an. Mit drücken der Taste 'q' beendet man diese wieder.

#### Aufgaben:

- Erzeuge eine Verzeichnisstruktur in deinem Homeverzeichnis
- Setze die Rechte so, dass niemand außer Dir den Ordner "secret" lesen kann
- Lösche die Dateien wieder

### **Grundkonzept: Pipes & Filters**

Pipes (dargestellt durch das '|'-Zeichen) erlauben es, die Ausgabe eines Programms als Eingabe für ein anderes Programm zu verwenden. *Filter* sind Programme, die Daten von ihrer Standardeingabe lesen und modifiziert auf der Standardausgabe ausgeben. Damit lassen sich mächtige Verarbeitungspipelines bauen.

#### Spezielle "Dateien": stdin, stdout, stderr

*stdin* ist die Standardeingabe, von der ein Programm liest. Daten werden normalerweise auf *stdout* ausgegeben. In einer interaktiven Shell gehen Benutzereingaben an *stdin*; *stdout* wird auf der Konsole ausgegeben. Wenn man Fehlermeldungen oder Statusinformationen ausgeben will, ohne die reguläre

Ausgabe zu unterbrechen, kann man *stderr* verwenden. Standardmäßig wird *stderr* auch auf der Konsole ausgegeben.

#### >, >>, 2> - Ausgabe in eine Datei schreiben

Beispiel:

- echo "TEST" > test.txt überschreibt den Inhalt von test.txt mit "TEST"
- echo "HALLO" >> test.txt hängt "HALLO" an das Ende von test.txt an
- cat \*.txt 2> errors.txt gibt den Text aller Textdateien auf der Standardausgabe aus und schreibt Fehlermeldungen in die Datei errors.txt

#### < - Daten aus einer Datei lesen

Beispiel:

 grep "kuchen" < food.txt - liest die Datei food.txt auf stdin und sucht darin nach "kuchen"

#### | - Daten an ein anderes Programm übergeben

Beispiel:

• cat test.txt | grep "Kuchen" | grep "Baum" - gibt alle Zeilen von test.txt aus, in denen sowohl "Kuchen" als auch "Baum" vorkommen

## **Hilfreiche Tools II**

Finde heraus, was folgende Befehle machen:

- uniq
- cut
- diff
- wc
- grep
- sed
- tr
- sort

Write a Bash oneliner which does the following:

- download a text file from http://download.nust.na/pub/gutenberg/etext98/2ws3410.txt if it is not yet present in the current directory (use wget for this)
- make all text lowercase (use tr)
- split it into individual words per line (use cat and/or sed for this)
- alphabetically sort the list of words and remove duplicates (sort and uniq, possibly also grep).

• print out the 10 most common words in the text (without number of occurrences) on *stdout* (uniq, sort, and head)

Beispiellösung:

cat 2ws3410.txt | sed -e 's/[ ,.!?-]/\n/g' | tr [:lower:] [:upper:] | sort | uniq -c | sort -rn | head -n 22 | tail -n 20 | cut -b 9-

# Weitere Links:

- Commandline-Tutorial auf PracticalDataScience.org
- Learn Enough Command Line to Be Dangerous
- UNIX game Pipes & Filters kombinieren um Aufgaben zu lösen.

# **Terminal Multiplexing**

tmux ist eine Art Window Manager für die Kommandozeile:

- virtuelle Desktops
  - Ctrl-B <und danach> c neuer Desktop
  - Ctrl-B p vorheriger Desktop
  - Ctrl-B n nächster Desktop
  - Ctrl-B & Desktop schließen (schließt auch Shell und alle darin laufenden Programme)
- Tiling / 'Fenster'
  - Ctrl-B " Fenster vertikal splitten
  - Ctrl-B % Fenster horizontal splitten
  - Ctrl-B <Pfeiltasten> zwischen Fenstern wechseln
- Prozesse im Hintergrund laufen lassen (auch nach SSH-Logout)
  - Ctrl-B d Verbindung zur tmux-Session trennen (detach)
  - $\circ$  tmux <code>ls-laufende Sessions</code> anzeigen
  - $\circ$  tmux attach [name] wieder mit einer Session verbinden

#### → tmux-Cheatsheet

#### MacOS

MacOS kennt keine Ctrl-Taste und tmux akzeptiert die Command-Taste nicht. Der einfachste Workaround ist, in der Datei ~/.tmux.conf den Shortcut auf "Alt-b" (entspricht Meta-b / M-b) zu ändern:

```
cat > ~/.tmux.conf << _EOF__
unbind C-b
set -g prefix M-b
bind M-b send-prefix
_EOF__
```

# **Hilfreiche Tools II**

Finde heraus, was folgende Befehle machen (Raphael stellt einige kurz vor):

- tmate
- tmux / screen
- curl / wget
- time
- watch
- file
- grep
- sed
- tr
- sort
- ripgrep / ag / fzf

Test-Dateien z.B.: https://github.com/veltman/clmystery/archive/refs/heads/master.zip (mit wget/curl herunterladen)

### Paketmanagement unter Debian/Ubuntu

- apt show <paketname>
- apt search <begriff>

Befehle, die den Paketindex oder installierte Pakete modifizieren, müssen als Nutzer 'root' oder mit sudo ausgeführt werden.

- apt install <paketname> <paketname>
- apt update (Paketliste aktualisieren)
- apt upgrade (alle Pakete aktualisieren)

Weiterführende Methoden:

- andere Repos hinzufügen (siehe /etc/apt/sources.list/)
- aus bestimmten Repos installieren (apt install -t unstable youtube-dl)
- Pakete manuell installieren (dpkg -i <Dateiname>)
- fehlgeschlagene Installation/Konfiguration neu starten (apt install f / dpkg -configure -a)

# **Shell Scripting**

Finde heraus, was folgende Bash-Befehle/-Strukturen machen:

- for
- while
- if
- read
- echo

Shell-Scripts sind Textdateien, die Befehle beinhalten, die von der Shell ausgeführt werden. In der ersten Zeile des Scripts steht nach einem speziellen Marker ('Shebang', #!) das Programm, das die Befehle in der Datei ausführen sein. Das kann eine normale Shell (z.B. Bash oder Zsh) sein oder auch z.B. ein Python-Interpreter. Da die einzelnen Shells nicht perfekt untereinander kompatibel sind, ist es sinnvoll, Scripte explizit für die Bash-Shell zu schreiben, welche am weitesten verbreitet ist:

#!/bin/bash
echo "Hallo Welt"
rm /tmp/test.txt

Verbreitete Texteditoren auf der Kommandozeile sind:

- 'nano' (speichern mit Ctrl-0, beenden mit Ctrl-X)
- 'vim' (speichern mit <Escape>:w, beenden mit <Escape>:q!)

Siehe auch:

- Bash Cheat Sheet
- Advanced Bash-Scripting Guide

#### Ausführen von Shell-Scripts

Wenn das Script nicht in einem der Verzeichnis liegt, die für ausführbare Programme verwendet werden (siehe PATH-Umgebungsvariable), muss man den vollen relativen oder absoluten Pfad verwenden (\$ steht für den Prompt, nicht für eine Eingabe):

```
$ pwd
/home/test/
$ ls
test.sh
$ test.sh
command not found: test.sh
$ ./test.sh
Hello World!
$ /home/test/test.sh
Hello World!
```

Damit ein Script ausgeführt werden kann, muss auch das 'Executable-Bit' gesetzt sein. Sonst kommt die Fehlermeldung 'Permission Denied'.

```
$ ./test.sh
permission denied: ./test.sh
$ chmod +x test.sh
$ ./test.sh
Hello World
```

#### Aufgabe

Write the following Bash script:

say\_count.sh which does the following:

- check whether the cowsay command is available on the system
- if not, download the Debian package from the Debian unstable repo and install it
- download the command-line mystery (https://github.com/veltman/clmystery/archive/refs/heads/master.zip) and unpack it into a temporary directory
- find all files which contain the word "Duchess" and let the cow say how many lines each file has
- clean up, i.e. remove the downloaded files and uninstall cowsay

Tipp: Beim Command-Line Murder Mystery trainiert man spielerisch Shell-Befehle und Pipelines.

From: https://wiki.mi.ur.de/ - **MI Wiki** 

Last update: 18.10.2024 10:15

Permanent link: https://wiki.mi.ur.de/lehre/ws24/ase\_24ws/shell\_tutorial

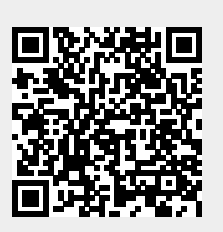